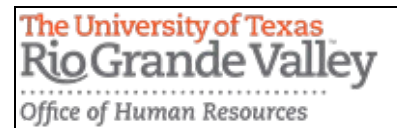

## How to Self-Disclose Veteran and Disability Status on PeopleSoft

**STEP ONE:** Log on to your <u>my.utrgv.edu</u>.

STEP TWO: Click on PeopleSoft application.

## **STEP THREE:** Under Employee Self Service, click on Personal Details.

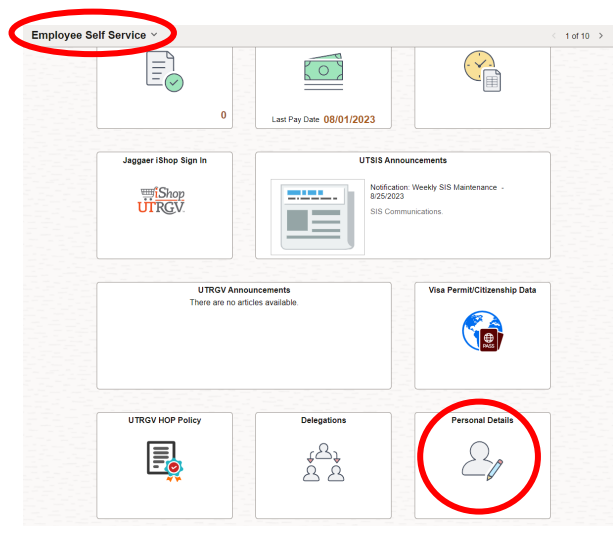

STEP FOUR: Click on Veteran Status.

**STEP FIVE:** Select your corresponding category under Self-Identification, then click submit.

| Addresses                | ✓ Definitions                                                                                                    |
|--------------------------|----------------------------------------------------------------------------------------------------|
| 😍 Contact Details        | This employer is a Government contractor subject to the Vietnam Era Veterans' Readjustment Assistance Act of 1974, as amended by the Jobs for Veterans Act of 2002, 38 U.S.C.<br>4212 (VEVRAA), which requires Government contractors to lake affirmative action to employ and advance in employment (1) detailed veterans; (2) ecently separated veterans; (3)<br>active du/ wartime or company hodge veterans; and (4) Ammed Forces service medial veterans. These classifications are defined as follows:                                                                                                    |
| Aarital Status           | A "disabled veteran" is one of the following:                                                                                                    |
| 🔄 Name                   | <ul> <li>a veteran of the U.S. military, ground, naval or air service who is entitled to compensation (or who but for the receipt of military retired pay would be entitled to compensation)<br/>under laws administered by the Secretary of Veterans Affairs; or</li> </ul>                                                                                                    |
| S. Ethnia Crauna         | <ul> <li>a person who was discharged or released from active duty because of a service-connected disability.</li> </ul>                                                                                                    |
| Ennic Groups             | <ul> <li>A "recently separated veteran" means any veteran during the three-year period beginning on the date of such veteran's discharge or release from active duty in the U.S. military,<br/>ground, navai, or air service.</li> </ul>                                                                                                    |
| C Emergency Contacts     | <ul> <li>An "active duty wartime or campaign badge veteran" means a veteran who served on active duty in the U.S. military, ground, naval or air service during a war, or in a campaign or<br/>expedition for which a campaign badge has been authorized under the laws administered by the Department of Defense.</li> </ul>                                                                                                    |
| 2 Additional Information | <ul> <li>An "Armed Forces service medal veteran" means a veteran who, while serving on active duty in the U.S. military, ground, naval or air service, participated in a United States military operation for which an Armed Forces service medal was awarded pursuant to Executive Order 12985.</li> </ul>                                                                                                    |
| E Disability             | Protected veterars may have additional rights under USERRA- the Uniformed Services Employment and Reemployment Rights Act. In particular, if you were absent from<br>employment in order to perform service in the uniformed service, you may be entitled to be reemployed by your employer in the position you would have obtained with reasonable<br>cranity in not for the absence due to service. For even enformation, call the U.S. Operatiment of Ladors Veterars Employment and Priaming Service, at 1-864–4USA-                                                                                                    |
| 👍 Veteran Status         |                                                                                                    |
|                          | Self-Identification                                                                                                    |
|                          |                                                                                                    |
|                          | As a Government contractor subject to VEVRAV, we are required to submit a report to the United States Department of Labor each year loentrying the number of our emprylees<br>belonging to each specified "protected veteran" category. If you believe you belong to any of the categories of protected veterans listed above, please indicate by selecting the<br>appropriate option below.                                                                                                    |
|                          | I belong to the following classifications of protected veterans (choose all that apply):                                                                                                    |
|                          | Disabled Veteran                                                                                                    |
|                          | Recently Separated Veteran                                                                                                    |
|                          | Cartive Duty Wartime or Campaign Badge Veteran                                                                                                    |
|                          | Armed Forces Service Medal Veteran                                                                                                    |
|                          | O I am a protected veteran, but I choose not to self-identify the classifications to which I belong.                                                                                                    |
|                          | O I am NOT a protected veteran.                                                                                                    |
|                          | I am NOT a veteran.                                                                                                    |
|                          | Military Discharge Date                                                                                                    |
|                          |                                                                                                    |
|                          | Reasonable Accommodation Notice                                                                                                    |
|                          | If you are a disabled veteran it would assist us if you tell us whether there are accommodations we could make that would enable you to perform the essential functions of the job,<br>including special equipment, dranges in the physical layout of the job, changes in the way the job is customerily performed, provision of personal assistance services or other<br>accommodations. This information will assist us at making reasonable accommodations for your disability.                                                                                                    |
|                          | Submission of this information is voluntary and refusal to provide it will not subject you to any adverse treatment. The information provided will be used only in ways that are not inconsistent with the Vietnam Era Veterans' Readjustment Assistance Act of 1974, as amended.                                                                                                    |
|                          | The Information you putting the stort controllent except that (i) separations and managers mup be informed regarding restrictions on the such or quarks of databet veterals, and<br>regarding processing accommodations (ii) (if it all dual databet personnel may be informed, when all do the such as quarks of databet veterals, and<br>regarding databet personnel may be informed and and an administered by the Office of Federal Contract Compliance Programs, or enforcing the Americans with Disabilities<br>treatment, and (iii) downment efficials engaged in enforcing laws administered by the Office of Federal Contract Compliance Programs, or enforcing the Americans with Disabilities<br>treatment, and (iii) downment efficials engaged in enforcing laws administered by the Office of Federal Contract Compliance Programs, or enforcing the Americans with Disabilities<br>treatment, and (iii) downment efficials engaged in enforcing laws administered by the Office of Federal Contract Compliance Programs, or enforcing the Americans with Disabilities<br>treatment, and (iii) downment efficials engaged in enforcing laws administered by the Office of Federal Contract Compliance Programs, or enforcing the Americans with Disabilities<br>treatment, and (iii) downment efficials engaged in enforcing laws administered by the Office of Federal Contract Compliance Programs, or enforcing the Americans with Disabilities<br>treatment and (iii) downment efficials engaged in enforcing laws administered by the Office of Federal Contract Compliance Programs, or enforcing the Americans with Disabilities<br>treatment and the other section of the Information of the Information of |
|                          | Submit                                                                                                    |

If you have any questions or require assistance, please don't hesitate to contact our office at <u>HR@utrgv.edu</u> or via phone (956)665-2451.

Thank you!